Cara menjalankan program :

- 1. Pastikan browser Google Chrome sudah terinstal.
- 2. Instal software Program Appserv 2.5.10.
- Copy folder ta\_wahyu yang terletak di dalam folder SOURCODE dan pastikan di C:\AppServ\www.
- Copy file ta\_wahyu.sql yang terletak di dalam folder SOURCODE dan pastikan di C:\AppServ\mysql\data.
- 5. Lalu jalankan browser google chrome.
- 6. Masukkan alamat localhost/ ta\_wahyu.
- 7. Sistem siap dijalankan.